# Resumo das instruções de operação **CNGmass**

Medidor de vazão Coriolis

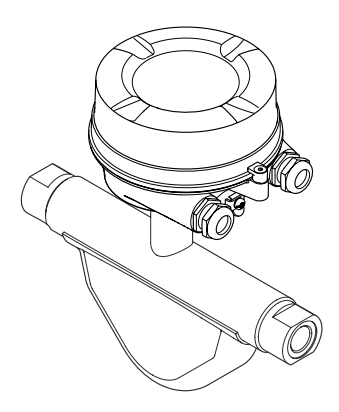

Esse é o resumo das instruções de operação; mas ele não substitui as Instruções de operação relativas ao equipamento.

As informações detalhadas sobre o equipamento podem ser encontradas nas Instruções de operação em outras documentações:

- No CD-ROM fornecido (não está incluído na entrega para todas as versões dos equipamentos).
- Disponível para todos as versões de equipamento através de:
  - Internet: www.endress.com/deviceviewer
  - Smart phone/tablet: Endress+Hauser Operations App

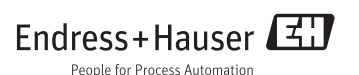

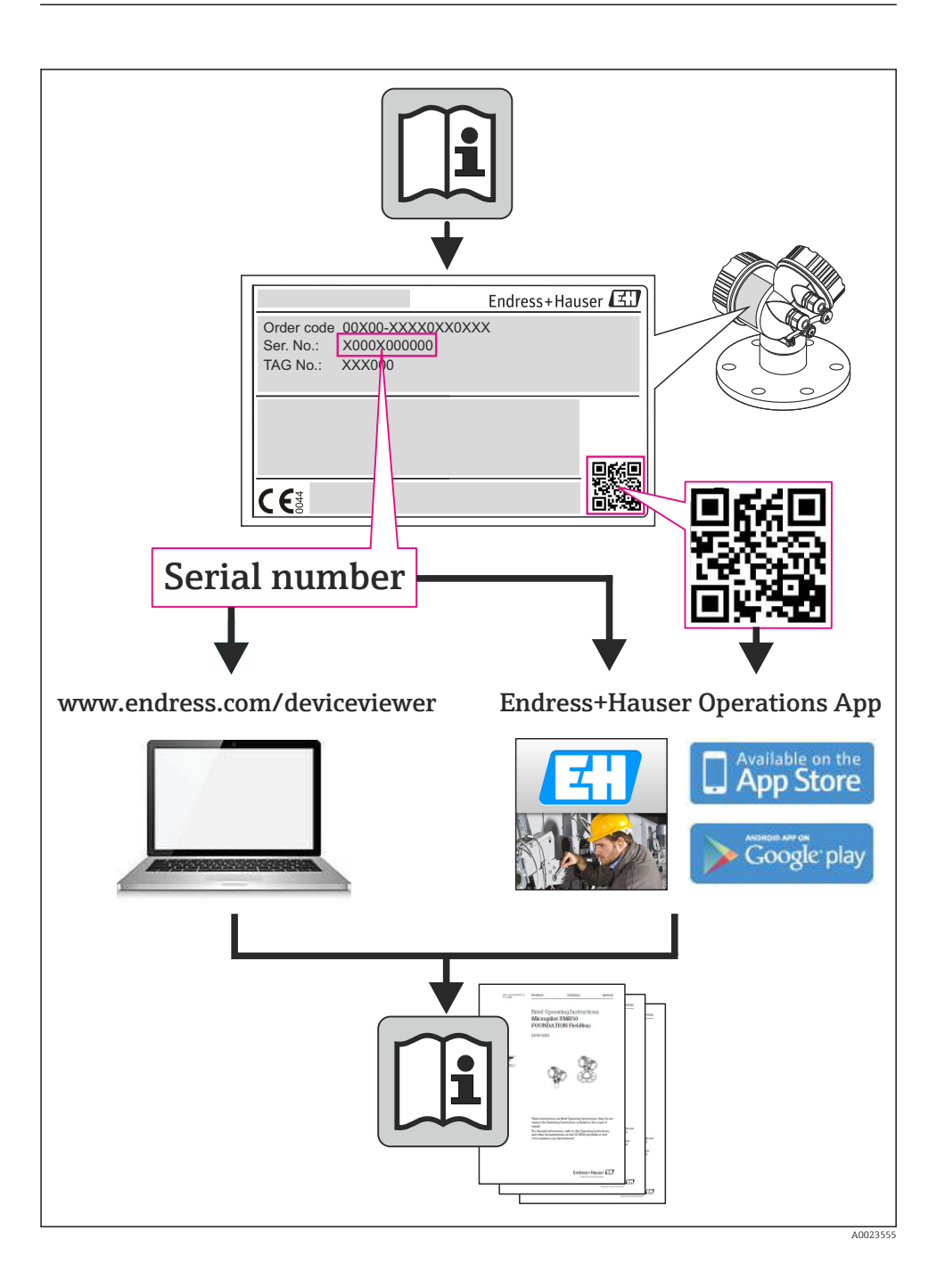

# Sumário

| <b>1</b><br>1.1                                         | Informações do documento                                                                                                    | • 4                                           |
|---------------------------------------------------------|----------------------------------------------------------------------------------------------------|-----------------------------------------------|
| <b>2</b><br>2.1<br>2.2<br>2.3<br>2.4<br>2.5<br>2.6      | Instruções básicas de segurança .<br>Especificações para o pessoal .<br>Uso indicado .<br>Segurança no local de trabalho .<br>Segurança da operação .<br>Segurança do produto .<br>Segurança de TI .                                                                      | . 6<br>. 6<br>. 7<br>. 7<br>. 8<br>. 8        |
| <b>3</b><br>3.1                                         | Descrição do produto                                                                                                    | . <b>9</b><br>. 9                             |
| <b>4</b>                                                | Recebimento e identificação de produto                                                                                                    | <b>10</b>                                     |
| 4.1                                                     | Recebimento                                                                                                    | 10                                            |
| 4.2                                                     | Identificação do produto                                                                                                    | 11                                            |
| <b>5</b>                                                | Armazenamento e transporte                                                                                                    | <b>12</b>                                     |
| 5.1                                                     | Condições de armazenamento .                                                                                                    | 12                                            |
| 5.2                                                     | Transporte do produto                                                                                                    | 13                                            |
| <b>6</b>                                                | Instalação                                                                                                    | <b>15</b>                                     |
| 6.1                                                     | Condições de instalação .                                                                                                    | 15                                            |
| 6.2                                                     | Instalação do medidor .                                                                                                    | 16                                            |
| 6.3                                                     | Verificação pós-instalação .                                                                                                    | 17                                            |
| <b>7</b>                                                | Conexão elétrica                                                                                                    | 18                                            |
| 7.1                                                     | Condições de conexão                                                                                                    | 18                                            |
| 7.2                                                     | Conexão do medidor                                                                                                    | 22                                            |
| 7.3                                                     | Configurações de hardware                                                                                                    | 24                                            |
| 7.4                                                     | Garantia do grau de proteção                                                                                                    | 25                                            |
| 7.5                                                     | Verificação pós-conexão                                                                                                    | 26                                            |
| <b>8</b>                                                | <b>Opções de operação</b>                                                                                                    | <b>27</b>                                     |
| 8.1                                                     | Estrutura e função do menu de operação                                                                                                    | 27                                            |
| 8.2                                                     | Acesso ao menu de operação através da ferramenta de operação                                                                                                    | 27                                            |
| 9                                                       | Integração do sistema                                                                                                    | 29                                            |
| 10<br>10.1<br>10.2<br>10.3<br>10.4<br>10.5<br><b>11</b> | Comissionamento         Verificação de função         Estabelecimento da conexão através de FieldCare         Configuração do medidor         Definição do nome de tag         Proteção das configurações contra acesso não autorizado         Informações de diaqnóstico | 29<br>29<br>29<br>29<br>29<br>30<br><b>30</b> |

# 1 Informações do documento

# 1.1 Símbolos usados

#### 1.1.1 Símbolos de segurança

| Símbolo                       | Significado                                                                                                    |
|-------------------------------|----------------------------------------------------------------------------------------------------|
| A0011189-PT                   | <b>PERIGO!</b><br>Este símbolo alerta sobre uma situação perigosa. A falha em evitar esta situação resultará em sérios danos ou até morte.        |
| <b>ATENÇÃO</b><br>A0011190-PT | <b>AVISO!</b><br>Este símbolo alerta sobre uma situação perigosa. A falha em evitar esta situação pode resultar em sérios danos ou até morte.     |
| CUIDADO<br>A0011191-PT        | <b>CUIDADO!</b><br>Este símbolo alerta sobre uma situação perigosa. A falha em evitar esta situação pode resultar<br>em danos pequenos ou médios. |
| AVISO<br>A0011192-PT          | <b>AVISO!</b><br>Este símbolo contém informações sobre procedimentos e outros dados que não resultam em danos pessoais.                           |

# 1.1.2 Símbolos elétricos

| Símbolo                                                                                                    | Significado                                                                                                    |  |  |  |
|----------------------------------------------------------------------------------------------------|----------------------------------------------------------------------------------------------------|--|--|--|
| A0011197                                                                                                    | <b>Corrente contínua</b><br>Um terminal onde a tensão da CC é aplicada ou através do qual flui a corrente contínua.                                                                                                    |  |  |  |
| A0011198                                                                                                    | <b>Corrente alternada</b><br>Um terminal onde a tensão alternada é aplicada ou através do qual flui a corrente alternada.                                                                                                    |  |  |  |
| <ul> <li>Corrente contínua e corrente alternada</li> <li>Um terminal onde a tensão alternada ou a tensão contínua é aplicada.</li> <li>Um terminal onde a corrente alternada ou a corrente contínua flui.</li> </ul> |                                                                                                    |  |  |  |
| <br>                                                                                                    | <b>Conexão de aterramento</b><br>Um terminal deve, até onde é de conhecimento do operador, ser aterrado através de um sistema de<br>aterramento.                                                                                                    |  |  |  |
| A0011199                                                                                                    | <b>Conexão do aterramento de proteção</b><br>Um terminal deve estar conectado à terra antes de estabelecer qualquer outra conexão.                                                                                                    |  |  |  |
| A0011201                                                                                                    | <b>Conexão de ligação equipotencial</b><br>Uma conexão que deve ser conectada ao sistema de aterramento da planta: Pode ser uma linha de<br>equalização de potencial ou um sistema de aterramento em estrela, dependendo dos códigos de práticas<br>nacionais ou da própria empresa. |  |  |  |

# 1.1.3 Símbolos das ferramentas

| Símbolo  | Significado   |
|----------|---------------|
| A0011221 | Chave Allen   |
| A0011222 | Chave de boca |

#### 1.1.4 Símbolos para certos tipos de informação

| Símbolo     | Significado                                                                                |
|-------------|--------------------------------------------------------------------------------------------|
| A0011182    | <b>Permitido</b><br>Indica procedimentos, processos ou ações que são permitidos.           |
| A0011183    | <b>Preferido</b><br>Indica procedimentos, processos ou ações que são preferidos.           |
| A0011184    | <b>Proibido</b><br>Indica procedimentos, processos ou ações que são proibidas.             |
| A0011193    | <b>Dica</b><br>Indica informação adicional.                                                |
| A0011194    | <b>Verifique a documentação</b><br>Refere-se à documentação do equipamento correspondente. |
| A0011195    | <b>Consulte a página</b><br>Refere-se ao número da página correspondente.                  |
| A0011196    | <b>Referência ao gráfico</b><br>Refere-se ao número do gráfico e da página correspondente. |
| 1. , 2. , 3 | Série de etapas                                                                            |
| r           | Resultado de uma sequência de ações                                                        |
| A0015502    | Inspeção visual                                                                            |

#### 1.1.5 Símbolos nos gráficos

| Símbolo     | Significado       |
|-------------|-------------------|
| 1, 2, 3,    | Números dos itens |
| 1. , 2. , 3 | Série de etapas   |

| Símbolo        | Significado                                                                     |
|----------------|---------------------------------------------------------------------------------|
| A, B, C,       | Visualização                                                                    |
| A-A, B-B, C-C, | Seções                                                                          |
| ≈→<br>         | Direção da vazão                                                                |
|                | Área classificada<br>Indica uma área classificada.                              |
| A0011188       | <b>Área segura (área não classificada)</b><br>Indica uma área não classificada. |

# 2 Instruções básicas de segurança

# 2.1 Especificações para o pessoal

O pessoal deve preencher as seguintes especificações para suas tarefas:

- Especialistas treinados e qualificados devem ter qualificação relevante para esta função e tarefa específica
- Sejam autorizados pelo dono/operador da planta
- ► Sejam familiarizados com as regulamentações federais/nacionais
- Antes do início do trabalho, a equipe especialista deve ler e entender as instruções nas Instruções de Operação e na documentação adicional assim como nos certificados (dependendo da aplicação)
- A conformidade com as instruções é uma condição básica

# 2.2 Uso indicado

#### Aplicação e meio

O medidor descrito nessas instruções destina-se somente para a medição de vazão de líquidos e gases.

Dependendo da versão solicitada, o medidor pode também medir meios potencialmente explosivos, inflamáveis, venenosos e oxidantes.

Os medidores para uso em áreas classificadas, em aplicações higiênicas ou em aplicações onde há um risco maior devido à pressão de processo, estão etiquetados de acordo na etiqueta de identificação.

Para garantir que o medidor permaneça em condições adequadas para o tempo de operação:

- Somente use o medidor que atende plenamente os dados na etiqueta de identificação e as condições gerais listadas nas Instruções de operação e na documentação complementar.
- Com base na etiqueta de identificação, verifique se o equipamento solicitado é autorizado para ser utilizado em área classificada (por exemplo: proteção contra explosão, segurança de recipiente de pressão).
- Use o medidor apenas para meios cujas partes molhadas do processo sejam adequadamente resistentes.

#### Uso indevido

O uso não indicado pode comprometer a segurança. O fabricante não é responsável por danos causados pelo uso indevido ou não indicado.

#### AVISO

#### Perigo de quebra do tubo de medição devido a fluidos corrosivos ou abrasivos.

Quebra do invólucro devido à possível sobrecarga mecânica!

- Verifique a compatibilidade do fluido do processo com o material do tubo de medição.
- ► Certifique-se de que a resistência de todos os materiais molhados pelo fluido no processo.
- ▶ Observe a pressão de processo máxima especificada.

Verificação de casos fronteiriços:

Para fluidos especiais ou fluidos para limpeza, a Endress+Hauser fornece assistência na verificação da resistência à corrosão de partes molhadas por fluido, mas não assume qualquer responsabilidade ou dá nenhuma garantia, uma vez que mudanças de minutos na temperatura, concentração ou nível de contaminação no processo podem alterar as propriedades de resistência à corrosão.

#### **Risco residual**

A temperatura da superfície externa do invólucro pode aumentar até o máx. 20 K devido ao consumo de energia dos componentes eletrônicos. Fluidos de processo quentes que passam pelo medidor aumentarão ainda mais temperatura da superfície do invólucro. A superfície do sensor, em particular, pode atingir temperaturas próximas à temperatura do fluido.

Possível perigo de queimadura devido à temperaturas do fluido!

 Para temperatura de fluido elevada, certifique-se de que haja proteção contra contato para evitar queimaduras.

# 2.3 Segurança no local de trabalho

Ao trabalhar no e com o equipamento:

 Use o equipamento de proteção individual de acordo com as regulamentações federais/ nacionais.

Para trabalho de solda no tubo:

▶ Não aterre a unidade de solda através do medidor.

Se trabalhar no e com o equipamento com mãos molhadas:

▶ É recomendado usar luvas devido ao alto risco de choque elétrico.

# 2.4 Segurança da operação

Risco de lesões.

- ► Somente opere o equipamento em condições técnicas adequadas e no modo seguro.
- O operador é responsável por fazer o equipamento funcionar sem interferências.

# 2.5 Segurança do produto

Este medidor foi projetado em conformidade com as boas práticas de engenharia para atender aos requisitos de segurança da tecnologia de ponta, foi testado e deixou a fábrica em condições seguras de operação.

Atende as normas gerais de segurança e aos requisitos legais. Também está em conformidade com as diretivas da CE listadas na declaração de conformidade da CE específicas do equipamento. A Endress+Hauser confirma este fato fixando a identificação CE no equipamento.

# 2.6 Segurança de TI

Nossa garantia é válida apenas se o equipamento for instalado e usado como descrito nas instruções de operação. O equipamento possui mecanismos de segurança para proteger contra alterações acidentais às suas configurações.

A segurança de TI está alinhada com as normas de segurança ao operador e são desenvolvidas para fornecer proteção extra ao equipamento e à transferência de dados do equipamento pelos próprios operadores.

É possível entrar em contato com a Endress+Hauser para obter ajuda ao realizar essa tarefa.

# 3 Descrição do produto

## 3.1 Design do produto

3.1.1 Para equipamento versão com tipos de comunicação Modbus RS485

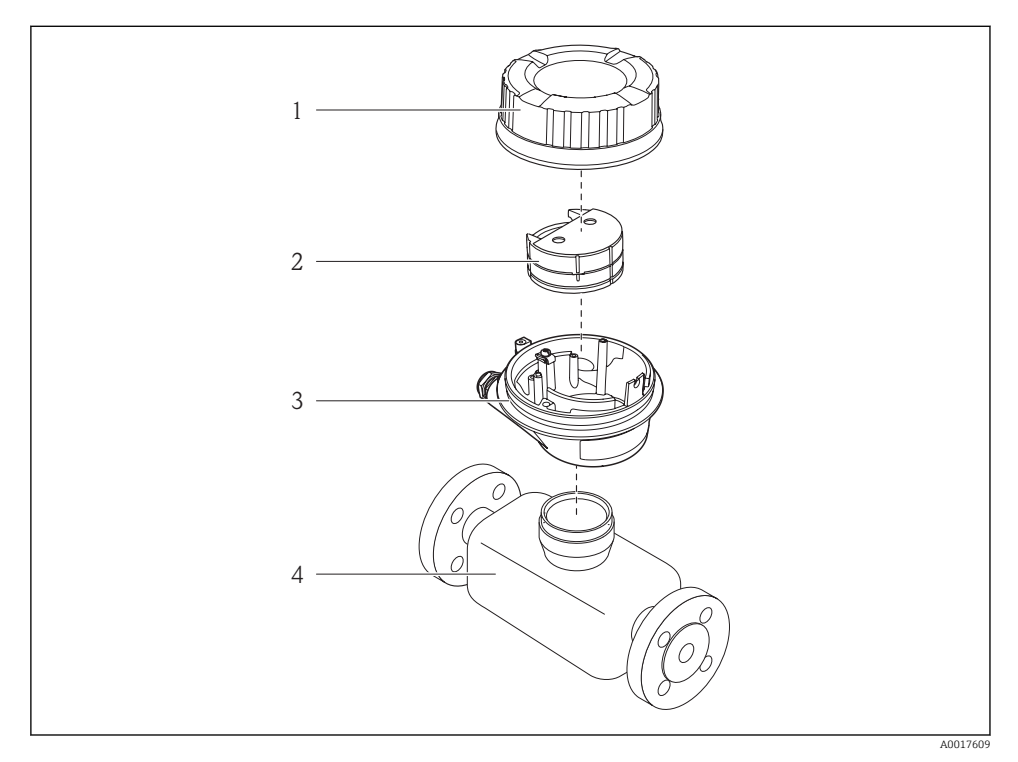

I Componentes importantes de um medidor

- 1 Tampa do invólucro do transmissor
- 2 Módulo da eletrônica principal
- 3 Invólucro do transmissor
- 4 Sensor

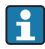

No caso de versão de equipamento com Modbus RS485 de segurança intrínseca, a barreira de segurança Promass 100 forma parte do escopo da alimentação.

# 4 Recebimento e identificação de produto

# 4.1 Recebimento

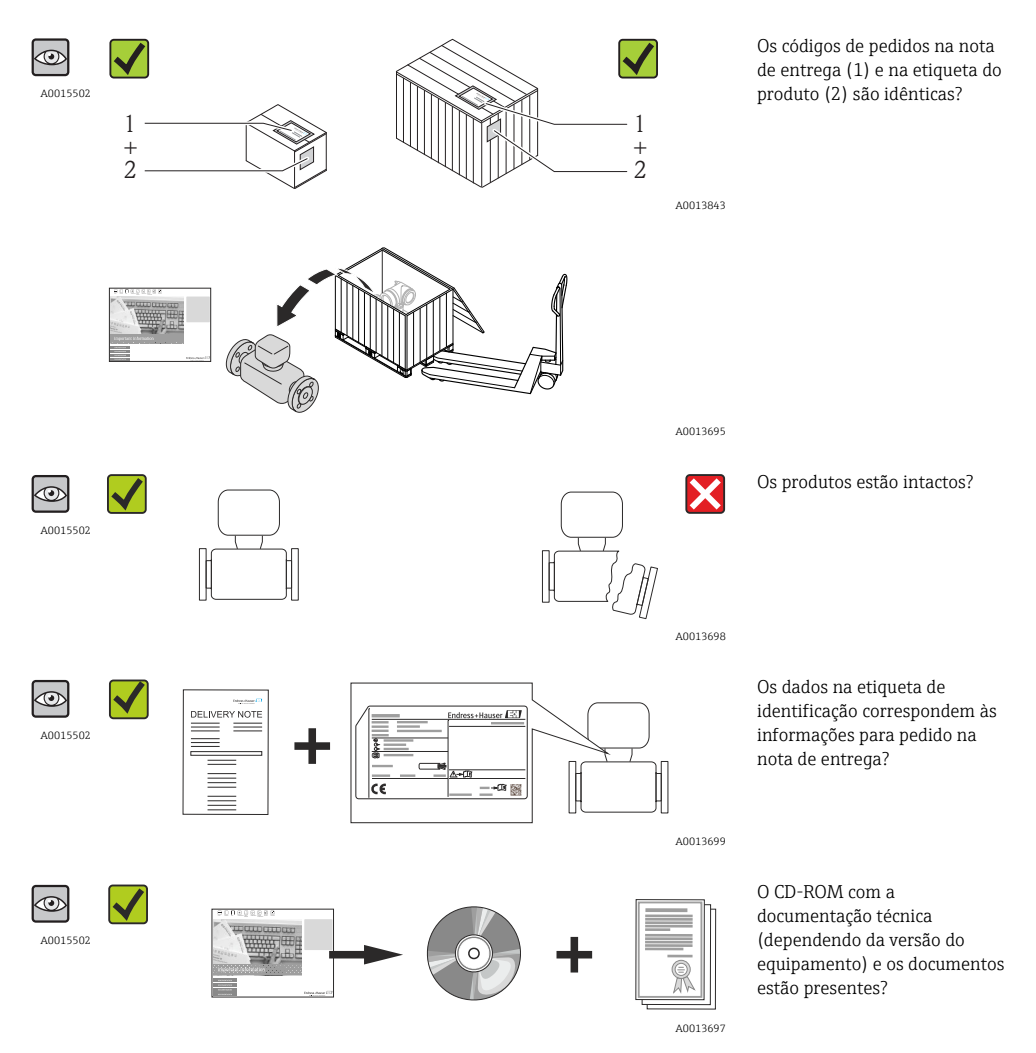

- Se alguma resposta às perguntas acima não estiver de acordo, contate seu centro de vendas Endress+Hauser.
  - Dependendo da versão do equipamento, o CD-ROM pode não estar incluído na entrega! Nesses casos, a documentação técnica está disponível na Internet ou no *Endress+Hauser Operations App*, consulte a seção "Documentação do equipamento"
     → 🗎 11.

# 4.2 Identificação do produto

As seguintes opções estão disponíveis para identificação do medidor:

- Especificações da etiqueta de identificação
- O código do produto com avaria é apresentado na nota de entrega
- Insira os números de série que estão nas etiquetas de identificação em *W@M Device Viewer* (www.endress.com/deviceviewer): todas as informações sobre o medidor são exibidas.
- Digite o número de série das etiquetas de identificação no Endress+Hauser Operations App ou analise o código da matriz 2-D (código QR) na etiqueta de identificação com o Endress +Hauser Operations App: todas as informações do medidor serão exibidas.

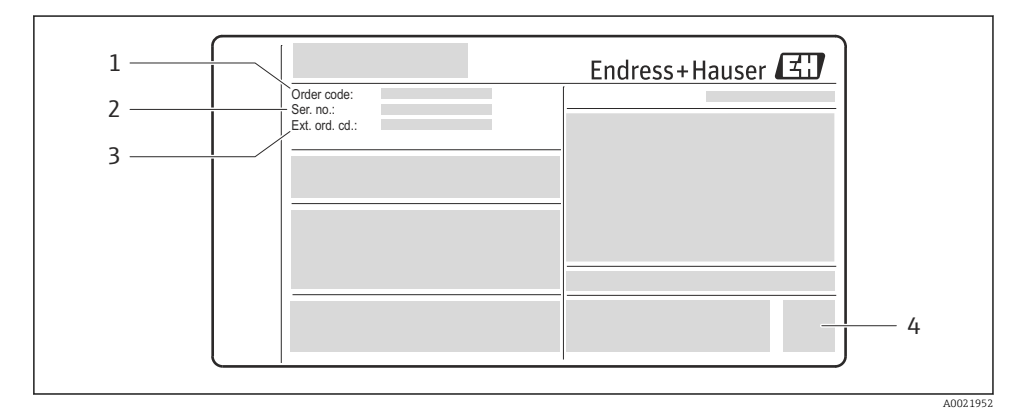

Exemplo de uma etiqueta de identificação

1 Código do produto

**i** 

- 2 Número de série (Ser. no.)
- 3 Código do pedido estendido (Ext. ord. cd.)
- 4 Código da matriz 2-D (código QR)

Para informações detalhadas sobre o princípio de operação do equipamento, consulte as instruções de operação para o equipamento  $\rightarrow \cong 11$ .

#### 4.2.1 Documentação do equipamento

Todos os equipamentos são fornecidos com um resumo das instruções de operação. Esse resumo das instruções de operação não substitui as Instruções de operação relativas ao equipamento!

As informações detalhadas sobre o equipamento podem ser encontradas nas Instruções de operação em outras documentações:

- No CD-ROM fornecido (não está incluído na entrega para todas as versões dos equipamentos).
- Disponível para todos as versões de equipamento através de:
  - Internet: www.endress.com/deviceviewer
  - Smart phone/tablet: Endress+Hauser Operations App

A informação exigida para recuperar a documentação pode ser encontrada na etiqueta de identificação do equipamento  $\rightarrow \mathbb{E}$  2,  $\cong$  11.

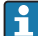

A documentação técnica também pode ser baixada da área de download no site da Endress+Hauser: www.endress.com → Download. No entanto, essa documentação técnica se aplica a uma família de instrumentos em particular e não está atribuída a nenhum equipamento específicos.

#### W@M Device Viewer

- 1. Inicie o W@M Device Viewer: www.endress.com/deviceviewer
- 2. Digite o número de série (nº ser.) do equipamento: consulte a etiqueta de identificação  $\rightarrow \mathbb{R}$  2.  $\square$  11.
  - └ Toda a documentação associada é exibida.

#### Endress+Hauser Operations App

H

O Endress+Hauser Operations App está disponível tanto para smartphones com Android (na Google Play store) quanto para iPhones e iPads (na App Store).

Através do número de série:

- 1. Inicie Endress+Hauser Operations App.
- 2. Digite o número de série (Ser. no.) do equipamento: consulte a etiqueta de identificação → 🖸 2, 🖺 11.
  - └ Toda a documentação associada é exibida.

Através do código da matriz 2-D (código QR):

- 1. Inicie Endress+Hauser Operations App.
- 2. Analise o código da matriz 2-D (código QR) na etiqueta de identificação  $\rightarrow \mathbb{R}$  2,  $\cong$  11.
  - └ Toda a documentação associada é exibida.

#### 5 Armazenamento e transporte

#### 5.1 Condições de armazenamento

Observe os comentários seguintes durante o armazenamento:

- Armazene na embalagem original.
- Não remova as coberturas de proteção ou as tampas de proteção instaladas nas conexões de processo.
- Projeta contra luz solar direta.
- Temperatura de armazenamento: -40 para +80 °C (-40 para +176 °F)
- Armazene em um local seco e livre de poeira.
- Não armazene em local externo.

# 5.2 Transporte do produto

#### **A**TENÇÃO

# Centro de gravidade do medidor é maior do que os pontos de suspensão das lingas de conexão em rede.

Risco de ferimento se o medidor escorregar.

- ► Fixe o medidor para que não gire ou escorregue.
- ► Observe o peso especificado na embalagem (etiqueta adesiva).
- Observe as instruções de transporte na etiqueta adesiva na tampa do compartimento de componentes eletrônicos.

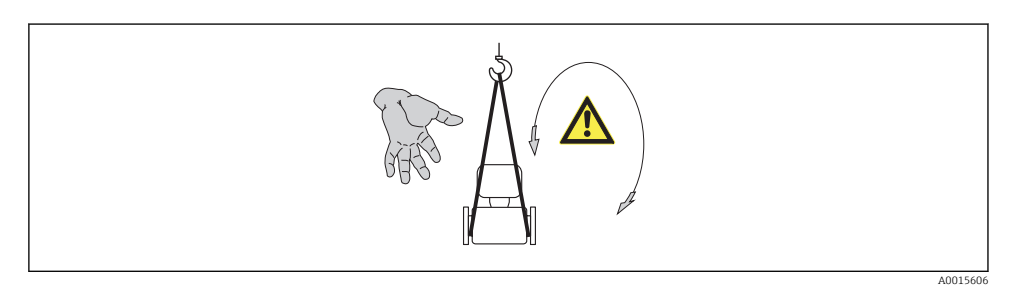

Observe as observações seguintes durante o transporte:

- Transporte o medidor até o ponto de medição em sua embalagem original.
- Não remova as coberturas de proteção ou as tampas de proteção instaladas nas conexões de processo. Para evitar dano mecânico às superfícies de vedação e o entupimento do tubo de medição.

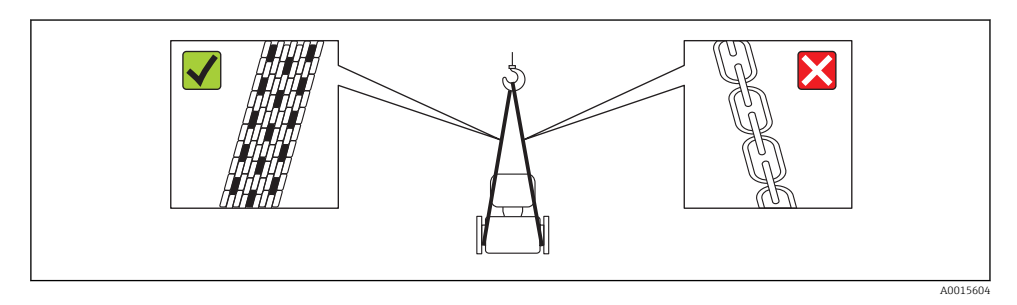

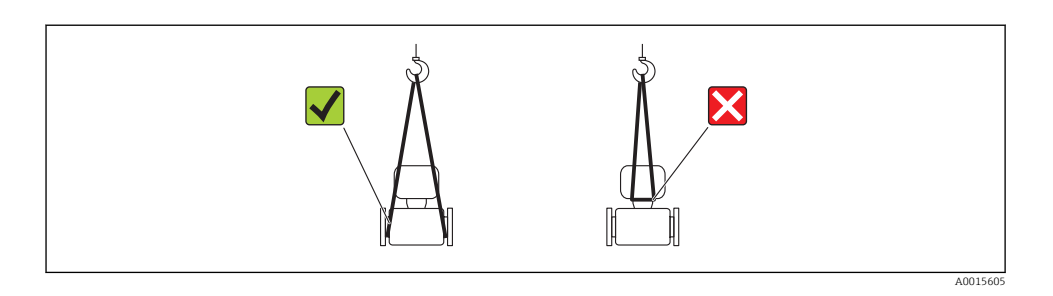

# 6 Instalação

# 6.1 Condições de instalação

Nenhuma medida especial como suportes, pro exemplo, é necessária. As forças externas são absorvidas pela construção do equipamento.

#### 6.1.1 Posição de montagem

#### Passagens de admissão e de saída

Não são necessárias precauções especiais para guarnições que criam turbulência, como válvulas, cotovelos ou peças T, desde que não ocorram cavitações .

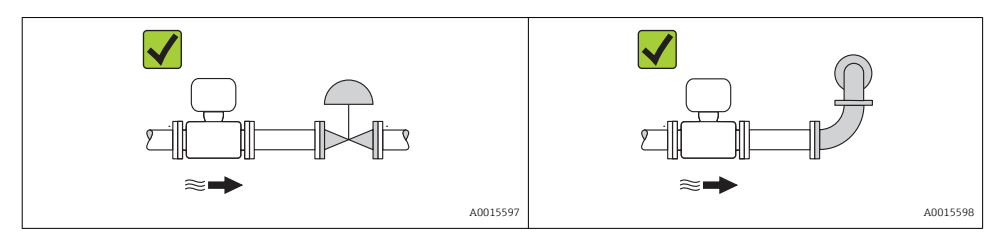

Para saber as dimensões e os comprimentos de instalação do equipamento, consulte o documento "Informações técnicas", seção "Construção mecânica"

#### 6.1.2 Especificações de ambiente e processo

#### Faixa de temperatura ambiente

| Medidor                           | -40 para +60 °C (-40 para +140 °F) |  |
|-----------------------------------|------------------------------------|--|
| Barreira de segurança Promass 100 | -40 para +60 °C (-40 para +140 °F) |  |

Se em operação em áreas externas:

Evite luz solar direta, particularmente em regiões de clima quente.

#### Vibrações

A alta frequência de oscilação dos tubos de medição garante que a operação correta do sistema de medição não seja influenciado pelas vibrações da fábrica.

#### 6.1.3 Instruções especiais de instalação

#### Disco de ruptura

Certifique-se de que a função e a operação do disco de ruptura não fiquem impedidas pela instalação do equipamento. A posição do disco de ruptura é indicado na etiqueta aplicada sobre ele. Se o disco de ruptura for disparado, a etiqueta é destruída. O disco pode então ser monitorado visualmente. Para informações adicionais relevantes ao processo .

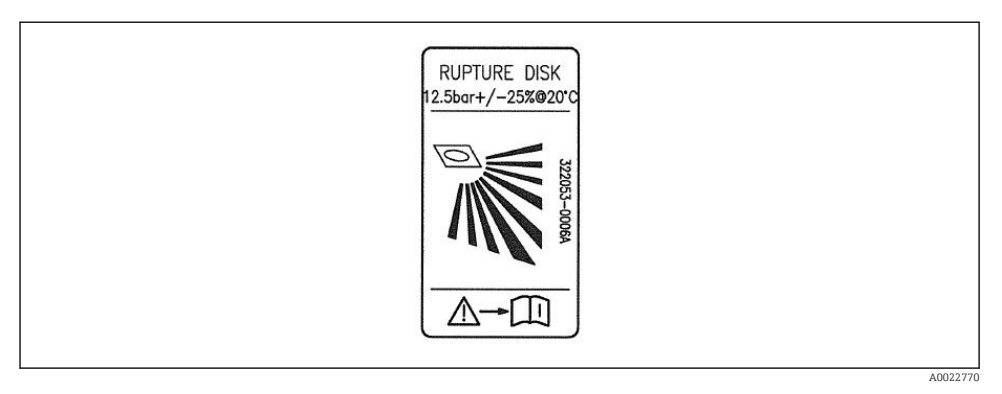

#### Etiqueta do disco de ruptura

Para informações detalhadas sobre o uso do risco de ruptura, consulte as Instruções de Operação no CD-ROM fornecido

#### Ajuste de ponto zero

**Fi** 

Todos os medidores são calibrados de acordo com tecnologia de última geração. A calibração ocorre nas condições de referência . Portanto, normalmente, não é necessário o ajuste de ponto zero no campo.

Por experiência, o ajuste de ponto zero é recomendado somente em casos especiais:

- Para obter a máxima precisão de medição mesmo com taxas de vazão de fluxo baixas
- Em processos extremos ou condições de operação (ex.: temperatura de processo muito alta ou fluidos com viscosidade muito alta).

#### 6.2 Instalação do medidor

#### 6.2.1 Ferramentas necessárias:

#### Para o sensor

Para flanges e outras conexões de processo: Ferramentas de montagem correspondentes

#### 6.2.2 Preparação do medidor

- 1. Remova toda a embalagem de transporte restante.
- 2. Remova qualquer cobertura ou tampa protetora presente no sensor.
- 3. Remova a etiqueta adesiva na tampa do compartimento de componentes eletrônicos.

#### 6.2.3 Instalando o medidor

#### **A**TENÇÃO

#### Perigo devido à vedação incorreta do processo!

- Certifique-se de que os diâmetros internos das juntas sejam maiores ou iguais aos das conexões de processo e da tubulação.
- ▶ Certifique-se de que as juntas estejam limpas e não tenham dano.
- ▶ Instale as juntas corretamente.
- 1. Certifique-se de que a direção da seta na etiqueta de identificação do sensor corresponda à direção da vazão do fluido.
- 2. Instale o medidor ou gire o invólucro do transmissor de forma que as entradas para cabo não fiquem voltadas para cima.

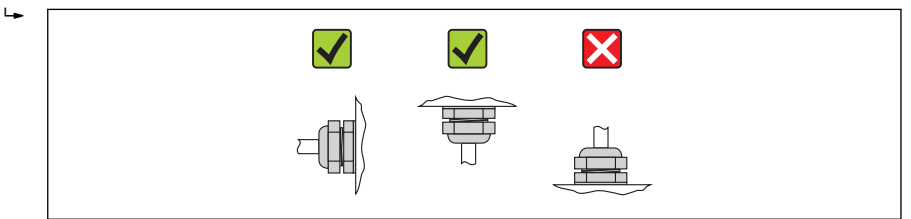

A0013964

# 6.3 Verificação pós-instalação

| O equipamento não está danificado (inspeção visual)?                                                          |  |  |
|----------------------------------------------------------------------------------------------------|--|--|
| O medidor está de acordo com as especificações do ponto de medição?                                           |  |  |
| Por exemplo:                                                                                                  |  |  |
| Temperatura do processo                                                                                       |  |  |
| <ul> <li>Pressão do processo (consulte o capítulo sobre "Curvas de carga de material" do documento</li> </ul> |  |  |
| "Informações técnicas" no CD-Rom fornecido)                                                                   |  |  |
| • Temperatura ambiente $\rightarrow \square 15$                                                               |  |  |
| <ul> <li>Faixa de medição</li> </ul>                                                                          |  |  |
| A orientação correta do sensor foi selecionada ?                                                              |  |  |
| <ul> <li>De acordo com o tipo de sensor</li> </ul>                                                            |  |  |
| <ul> <li>De acordo com a temperatura média</li> </ul>                                                         |  |  |
| <ul> <li>De acordo com as propriedades do meio (liberação de fluidos, com transporte de sólidos)</li> </ul>   |  |  |
| A seta na etiqueta de identificação do sensor corresponda à direção da vazão do fluido pela tubulação??       |  |  |
| O ponto de identificação e a rotulação estão corretos (inspeção visual)?                                      |  |  |
| O equipamento está devidamente protegido contra precipitação e luz solar direta?                              |  |  |
| O parafuso de segurança e a braçadeira estão apertados de modo seguro?                                        |  |  |

# 7 Conexão elétrica

O medidor não tem um disjuntor interno. Por essa razão, atribua ao medidor um interruptor ou disjuntor elétrico de modo que a linha da fonte de alimentação possa ser facilmente desconectada da rede elétrica.

# 7.1 Condições de conexão

#### 7.1.1 Ferramentas necessárias

- Para entrada para cabo: Use as ferramentas correspondentes
- Para braçadeira de fixação (em invólucro de alumínio): parafuso Allen 3 mm
- Para parafuso de fixação (para invólucro em aço inoxidável): Chave de boca 8 mm
- Desencapador de fio
- Quando usar cabos trançados: ferramenta de crimpagem para terminal

#### 7.1.2 Especificações para cabo de conexão

Os cabos de conexão fornecidos pelo cliente devem atender as especificações a seguir.

#### Segurança elétrica

De acordo com as regulações federais/nacionais aplicáveis.

#### Faixa de temperatura permitida

- -40 °C (-40 °F) a +80 °C (+176 °F)
- Especificação mínima: faixa de temperatura do cabo ≥temperatura ambiente + 20 K

#### Cabo da fonte de alimentação

Cabo de instalação padrão é suficiente.

#### Cabo do sinal

#### Modbus RS485

A norma EIA/TIA-485 especifica dois tipos de cabo (A e B) para a linha do barramento os quais podem ser usados para toda taxa de transmissão. É recomendado cabo tipo A.

| Tipo de cabo              | A                                                                                                    |
|---------------------------|----------------------------------------------------------------------------------------------------|
| Impedância característica | 135 para 165 $\Omega$ em uma frequência de medição de 3 para 20 MHz                                                                            |
| Capacitância do cabo      | <30 pF/m                                                                                                    |
| Seção transversal do fio  | >0.34 mm <sup>2</sup> (22 AWG)                                                                                                    |
| Tipo de cabo              | Pares trançados                                                                                                    |
| Resistência do circuito   | <110 Ω/km                                                                                                    |
| Amortecimento do sinal    | Máx. 9 dB por todo o comprimento da seção transversal do cabo                                                                                  |
| Blindagem                 | Blindagem trançada de cobre ou blindagem trançada com blindagem. Ao aterrar a blindagem do cabo, observe o conceito de aterramento da fábrica. |

#### Cabo de ligação entre a barreira de segurança Promass 100 e o medidor

| Tipo de cabo               | Cabo de par trançado, blindado, com fios de 2x2. Ao aterrar a blindagem do cabo, observe o conceito de aterramento da fábrica. |
|----------------------------|----------------------------------------------------------------------------------------------------|
| Resistência máxima do cabo | 2.5 Ω, um lado                                                                                                    |

 É compatível com as especificações de resistência máxima do cabo para garantir a confiabilidade de operação do medidor.

| Seção transversal do fio |       | Comprimento máximo do cabo |      |
|--------------------------|-------|----------------------------|------|
| [mm <sup>2</sup> ]       | [AWG] | [m]                        | [ft] |
| 0.5                      | 20    | 70                         | 230  |
| 0.75                     | 18    | 100                        | 328  |
| 1.0                      | 17    | 100                        | 328  |
| 1.5                      | 16    | 200                        | 656  |
| 2.5                      | 14    | 300                        | 984  |

#### Diâmetro do cabo

- Prensa-cabos fornecido: M20 × 1.5 com cabo  $\phi$  6 para 12 mm (0.24 para 0.47 in)
- Terminais por molas: seção transversal do fio0.5 para 2.5 mm<sup>2</sup> (20 para 14 AWG)
   Com barreira de segurança Promass 100:
- Terminais de parafuso de encaixe para seção transversal de fio 0,5 a 2,5 mm2 (20 a 14 AWG)

#### 7.1.3 Esquema de ligação elétrica

#### Transmissor

Versão de conexão Modbus RS485, para uso em áreas de segurança intrínseca

Código do equipamento para "Saída", opção  ${\bf M}$  (conexão através barreira de segurança Promass 100)

| Código do<br>equipamento para<br>"Invólucro" | Métodos de conexão disponíveis |                         | Dessívois ensãos para sódiza de equipamente                                                          |
|----------------------------------------------|--------------------------------|-------------------------|----------------------------------------------------------------------------------------------------|
|                                              | Saída                          | Fonte de<br>alimentação | "Conexão elétrica"                                                                                   |
| Opções<br>A                                  | Terminais                      | Terminais               | <ul> <li>Opção B: rosca M20x1</li> <li>Opção C: rosca G ½"</li> <li>Opção D: rosca NPT ½"</li> </ul> |
| Código do equipamer                          | nto para "Invólucro:           |                         |                                                                                                    |

Opção **A**: compacto, revestido com alumínio

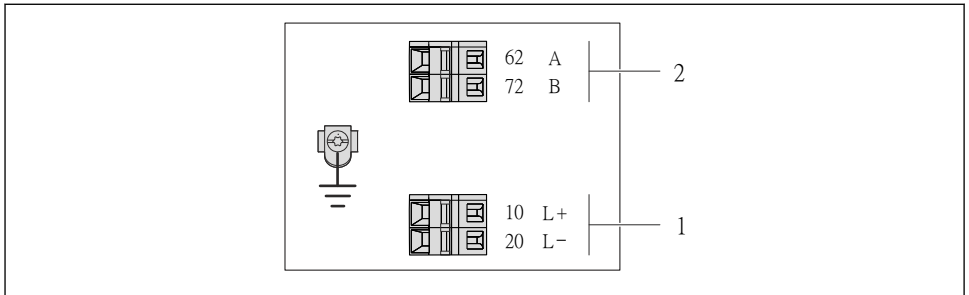

A0017053

- El 4 Esquema de ligação elétrica Modbus RS485, versão de conexão para uso em áreas de segurança intrínseca (conexão através de barreira de segurança Promass 100)
- 1 Fonte de alimentação de segurança intrínseca
- 2 Modbus RS485

| Código do equipamento para<br>"Saída"                                                                                                    | 20 (L-)                                          | 10 (L+) | 72 (B)                                  | 62 (A) |  |  |  |
|----------------------------------------------------------------------------------------------------|--------------------------------------------------|---------|-----------------------------------------|--------|--|--|--|
| Opção <b>M</b>                                                                                                    | Tensão de alimentação de segurança<br>intrínseca |         | Modbus RS485 de segurança<br>intrínseca |        |  |  |  |
| Código do equipamento para "Saída":<br>Opção <b>M</b> : Modbus RS485, para uso em áreas de segurança intrínseca (conexão através de barreira de segurança<br>Promass 100) |                                                  |         |                                         |        |  |  |  |

#### Barreira de segurança Promass 100

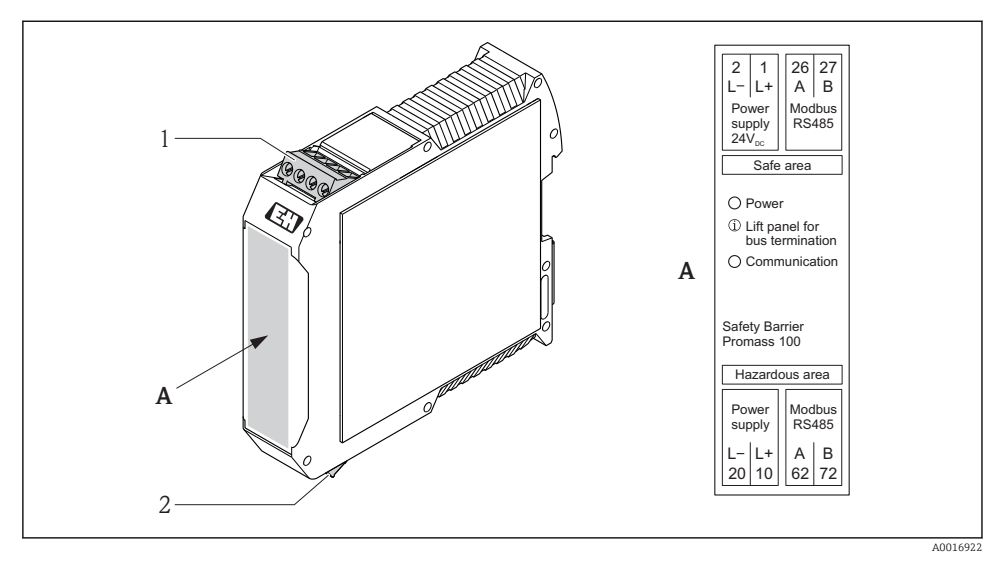

8 5 Barreira de segurança Promass 100 com terminais

- 1 Área não perigosa e Zona 2/Div. 2
- 2 Área de segurança intrínseca

#### 7.1.4 Blindagem e aterramento

O conceito de blindagem e aterramento requer a compatibilidade com o seguinte:

- Compatibilidade eletromagnético (EMC)
- Proteção contra explosão
- Equipamento de proteção individual
- Regulações e diretrizes de instalação nacionais
- Observe a especificação do cabo → 
   <sup>™</sup>
   <sup>™</sup>
   18.
- Mantenha os comprimentos desencapados e torcidos da blindagem do cabo no terminal de terra os mais curtos possíveis.
- Blindagem do cabo transparente .

#### Aterramento da blindagem do cabo

Para compatibilidade com as especificações EMC:

- Certifique-se de que a blindagem do cabo esteja aterrada à linha de adequação de potencial em múltiplos pontos.
- Conecte todo terminal de terra local à linha de adequação de potencial.

#### **AVISO**

# Em sistemas sem adequação de potencial, o aterramento múltiplo da blindagem do cabo causa correntes de equalização de corrente!

Dano à blindagem do cabo do barramento.

 Somente terra à blindagem do cabo do barramento terra local ou no terra de proteção em uma extremidade.

#### 7.1.5 Preparação do medidor

1. Remova o conector de falso, se houver.

#### 2. AVISO

#### Vedação insuficiente do invólucro!

A confiabilidade operacional do medidor pode estar comprometida.

► Use prensa-cabos adequados correspondendo ao grau de proteção.

Se o medidor for fornecido sem prensa-cabos:

Forneça um prensa-cabo adequado para o cabo de conexão correspondente  $\rightarrow \square$  18.

Se o medidor for fornecido com prensa-cabos:
 Observe a especificação do cabo → 
 <sup>(a)</sup>
 <sup>(a)</sup>
 <sup>(a)</sup>
 <sup>(a)</sup>
 <sup>(a)</sup>
 <sup>(a)</sup>
 <sup>(a)</sup>
 <sup>(a)</sup>
 <sup>(a)</sup>
 <sup>(a)</sup>
 <sup>(a)</sup>
 <sup>(a)</sup>
 <sup>(a)</sup>
 <sup>(a)</sup>
 <sup>(a)</sup>
 <sup>(a)</sup>
 <sup>(a)</sup>
 <sup>(a)</sup>
 <sup>(a)</sup>
 <sup>(a)</sup>
 <sup>(a)</sup>
 <sup>(a)</sup>
 <sup>(a)</sup>
 <sup>(a)</sup>
 <sup>(a)</sup>
 <sup>(a)</sup>
 <sup>(a)</sup>
 <sup>(a)</sup>
 <sup>(a)</sup>
 <sup>(a)</sup>
 <sup>(a)</sup>
 <sup>(a)</sup>
 <sup>(a)</sup>
 <sup>(a)</sup>
 <sup>(a)</sup>
 <sup>(a)</sup>
 <sup>(a)</sup>
 <sup>(a)</sup>
 <sup>(a)</sup>
 <sup>(a)</sup>
 <sup>(a)</sup>
 <sup>(a)</sup>
 <sup>(a)</sup>
 <sup>(a)</sup>
 <sup>(a)</sup>
 <sup>(a)</sup>
 <sup>(a)</sup>
 <sup>(a)</sup>
 <sup>(a)</sup>
 <sup>(a)</sup>
 <sup>(a)</sup>
 <sup>(a)</sup>
 <sup>(a)</sup>
 <sup>(a)</sup>
 <sup>(a)</sup>
 <sup>(a)</sup>
 <sup>(a)</sup>
 <sup>(a)</sup>
 <sup>(a)</sup>
 <sup>(a)</sup>
 <sup>(a)</sup>
 <sup>(a)</sup>
 <sup>(a)</sup>
 <sup>(a)</sup>
 <sup>(a)</sup>
 <sup>(a)</sup>
 <sup>(a)</sup>
 <sup>(a)</sup>
 <sup>(a)</sup>
 <sup>(a)</sup>
 <sup>(a)</sup>
 <sup>(a)</sup>
 <sup>(a)</sup>
 <sup>(a)</sup>
 <sup>(a)</sup>
 <sup>(a)</sup>
 <sup>(a)</sup>
 <sup>(a)</sup>
 <sup>(a)</sup>
 <sup>(a)</sup>
 <sup>(a)</sup>
 <sup>(a)</sup>
 <sup>(a)</sup>
 <sup>(a)</sup>
 <sup>(a)</sup>
 <sup>(a)</sup>
 <sup>(a)</sup>
 <sup>(a)</sup>
 <sup>(a)</sup>
 <sup>(a)</sup>
 <sup>(a)</sup>
 <sup>(a)</sup>
 <sup>(a)</sup>
 <sup>(a)</sup>
 <sup>(a)</sup>
 <sup>(a)</sup>
 <sup>(a)</sup>
 <sup>(a)</sup>
 <sup>(a)</sup>
 <sup>(a)</sup>
 <sup>(a)</sup>
 <sup>(a)</sup>
 <sup>(a)</sup>
 <sup>(a)</sup>
 <sup>(a)</sup>
 <sup>(a)</sup>
 <sup>(a)</sup>
 <sup>(a)</sup>
 <sup>(a)</sup>
 <sup>(a)</sup>
 <sup>(a)</sup>
 <sup>(a)</sup>
 <sup>(a)</sup>
 <sup>(a)</sup>
 <sup>(a)</sup>
 <sup>(a)</sup>
 <sup>(a)</sup>
 <sup>(a)</sup>
 <sup>(a)</sup>
 <sup>(a)</sup>
 <sup>(a)</sup>
 <sup>(a)</sup>
 <sup>(a)</sup>
 <sup>(a)</sup>
 <sup>(a)</sup>
 <sup>(a)</sup>
 <sup>(a)</sup>
 <sup>(a)</sup>
 <sup>(a)</sup>
 <sup>(a)</sup>
 <sup>(a)</sup>
 <sup>(a)</sup>
 <sup>(a)</sup>
 <sup>(a)</sup>
 <sup>(a)</sup>
 <sup>(a)</sup>
 <sup>(a)</sup>
 <sup>(a)</sup>

# 7.2 Conexão do medidor

#### AVISO

#### Limitação da segurança elétrica devido à conexão incorreta!

 Para uso em atmosferas potencialmente explosivas, observe as informações na documentação EX específica para o equipamento.

#### 7.2.1 Conexão do transmissor

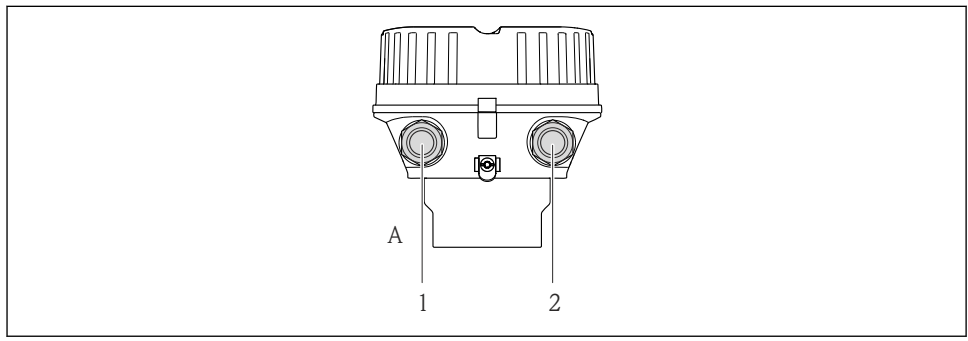

A0019824

- 6 Versões do equipamento e versões de conexão
- A Versão do invólucro: compacto, revestido com alumínio
- 1 Entrada para cabo para transmissão do sinal
- 2 Entrada para cabo para a fonte de alimentação

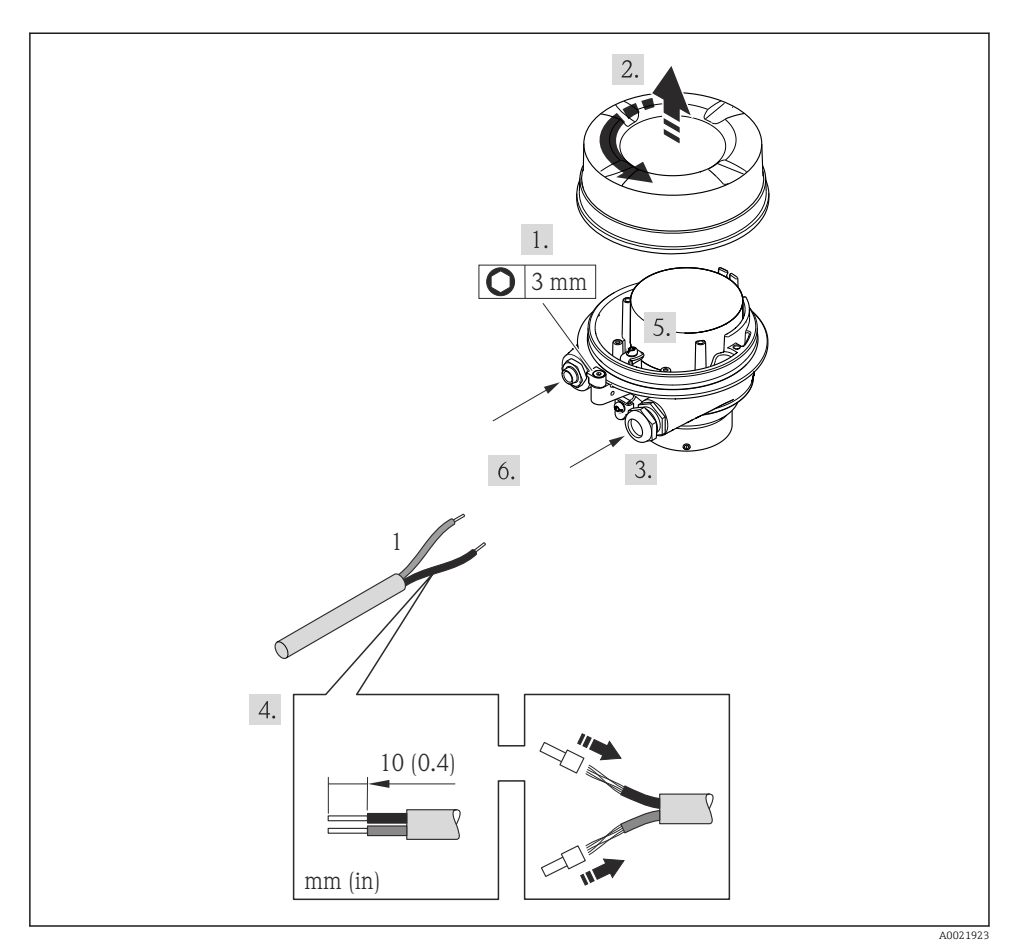

Versões do equipamento com exemplo de conexão

- 1 Cabo
- Conecte o cabo de acordo com o esquema de ligação elétrica.

#### 7.2.2 Conexão da barreira de segurança Promass 100

No caso de versão de equipamento com Modbus RS485 de segurança intrínseca, o transmissor deve ser conectado à barreira de segurança Promass 100.

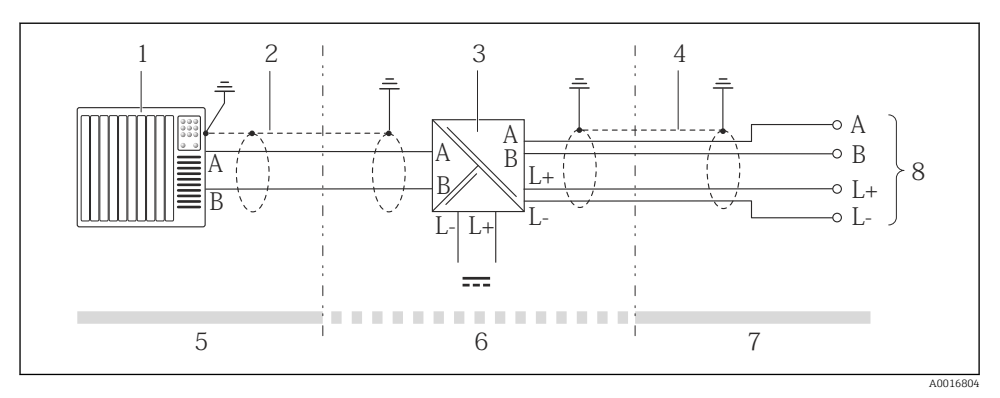

El 8 Conexão elétrica entre o transmissor e a barreira de segurança Promass 100

- 1 Sistema de controle (por exemplo CLP)
- 2 Observe a especificação do cabo
- 3 Barreira de segurança Promass 100: esquema de ligação elétrica → 🖺 21
- 4 Observe a especificação do cabo  $\rightarrow \square 18$
- 5 Área não classificada
- 6 Área não perigosa e Zona 2/Div. 2
- 7 Área de segurança intrínseca
- 8 Transmissor: atribuição do terminal

# 7.3 Configurações de hardware

#### 7.3.1 Habilitação do resistor de terminação

#### Modbus RS485

Para evitar a transmissão incorreta da comunicação causada por diferença de impedância, finalize o cabo Modbus RS485 corretamente ao início e fim do segmento de barramento.

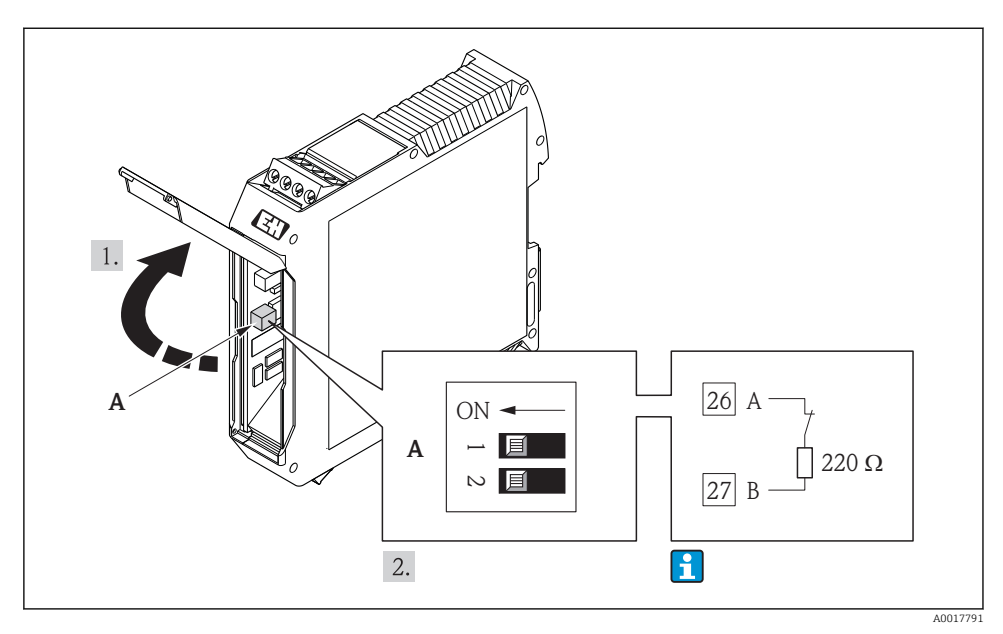

Se o transmissor for usado em uma área de segurança intrínseca

9 O resistor de terminação pode ser habilitado através da minisseletora na barreira de segurança Promass 100

# 7.4 Garantia do grau de proteção

O medidor atende as especificações do grau de proteção IP66/67, gabinete tipo 4X.

Para garantir o grau de proteção IP66/67, gabinete tipo 4X, execute as etapas a seguir após a conexão elétrica:

- 1. Verifique se as vedações do invólucro estão limpas e devidamente encaixadas. Seque, limpe ou substitua as vedações, se necessário.
- 2. Aperte todos os parafusos do invólucro e as tampas dos parafusos.
- 3. Aperte os prensa-cabos com firmeza.

4. Para garantir que a umidade não penetre na entrada para cabo, roteie o cabo de forma que faça uma volta para baixo antes da entrada para cabo ("coletor de água").

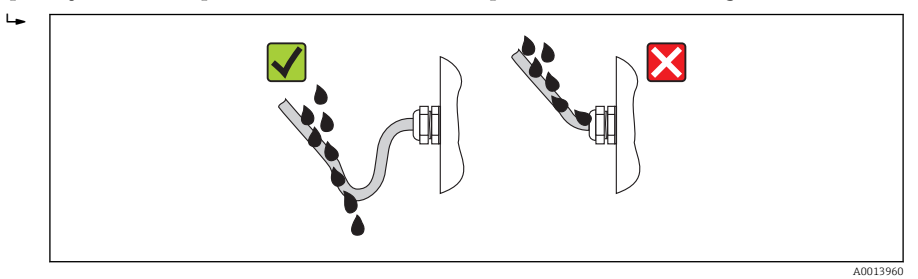

5. Insira conectores falsos nas entradas para cabo não usadas.

# 7.5 Verificação pós-conexão

| Os cabos ou o equipamento estão sem danos (inspeção visual)?                                                                                                    |  |  |
|----------------------------------------------------------------------------------------------------|--|--|
| Os cabos estão de acordo com os requisitos → 🖺 18?                                                                                                    |  |  |
| Os cabos têm espaço adequado para deformação?                                                                                                    |  |  |
| Todos os prensa-cabos estão instalados, firmemente apertados e vedados? O cabo corre juntamente com<br>"coletor de água"→ 🗎 25 ?                                                                                                    |  |  |
| <ul> <li>A tensão de alimentação corresponde às especificações na etiqueta de identificação?</li> <li>Para versão de equipamento com Modbus RS485 de segurança intrinseca: a tensão de alimentação corresponde às especificações na etiqueta de identificação da barreira de segurança Promass 100 ?</li> </ul> |  |  |
| A atribuição do terminal está correta?                                                                                                    |  |  |
| <ul> <li>Se a tensão de alimentação estiver presente, o LED de potência no módulo de componentes eletrônicos do transmissor acende em verde →</li></ul>                                                                                                    |  |  |
| Dependendo da versão do equipamento, a braçadeira de fixação ou o parafuso de fixação está bem<br>apertado?                                                                                                    |  |  |

#### 8 Opções de operação

#### 8.1 Estrutura e função do menu de operação

#### 8.1.1 Estrutura geral do menu de operação

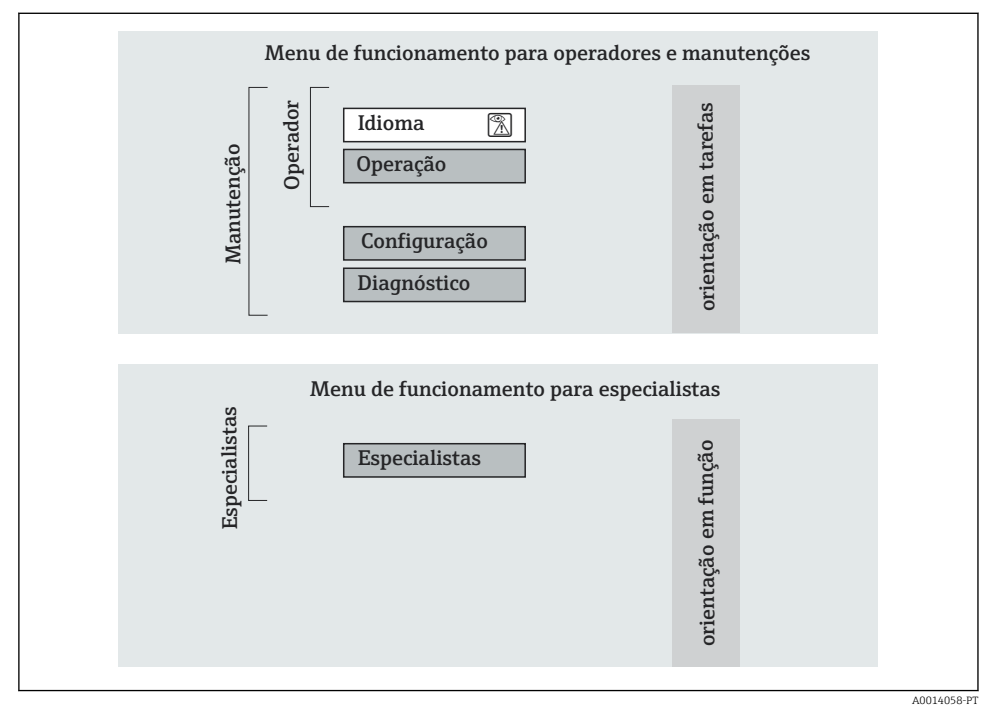

10 Estrutura esquemática do menu de operação

#### 8.1.2 Filosofia de operação

As partes individuais do menu operacional são especificadas para determinadas funções de usuário. Cada função de usuário corresponde à tarefas típicas junto à vida útil do equipamento.

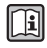

Para informações detalhadas sobre os princípios de operação do equipamento, consulte as instruções de operação para o equipamento  $\rightarrow \square 11$ .

#### 8.2 Acesso ao menu de operação através da ferramenta de operação

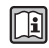

Para informações detalhadas sobre o acesso ao menu de operações através da ferramenta de operação, consulte as Instruções de operação para o equipamento → 🗎 11.

#### 8.2.1 Através da interface operacional (CDI)

Esta interface de comunicação está presente na seguinte versão de equipamento: Código do equipamento para "Output", opção **M**: Modbus RS485

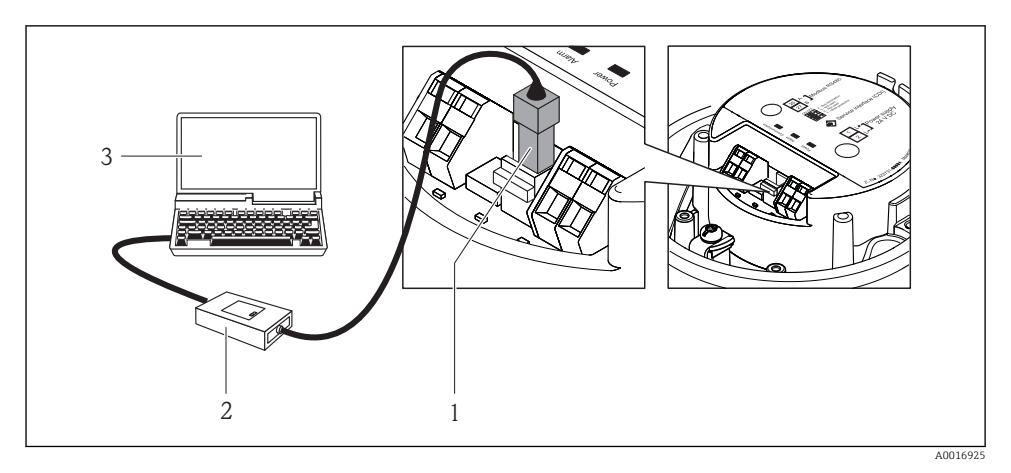

- 1 Interface operacional (CDI) do medidor
- 2 Commubox FXA291
- 3 Computador com a ferramenta de operação "FieldCare" com COM DTM "CDI Communication FXA291"

#### 8.2.2 Estabelecimento da conexão

#### Para equipamento versão com tipo de comunicação Modbus RS485

Através da interface operacional (CDI) e a ferramenta operacional "FieldCare"

- 1. Inicie o FieldCare e lance o projeto.
- 2. Na rede: Adicione um equipamento.
  - ► A janela Add device é aberta.
- 3. Selecione a opção **CDI Communication FXA291** a partir da lista e pressione **OK** para confirmar.
- 4. Clique com o botão direito do mouse em **CDI Communication FXA291** e selecione a opção **Add device** no menu de contexto que se abre.
- 5. Selecione o equipamento desejado a partir da lista e pressione **OK** para confirmar.
- 6. Estabeleça a conexão com o equipamento.

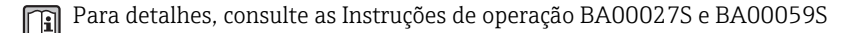

# 9 Integração do sistema

# 10 Comissionamento

# 10.1 Verificação de função

Antes do comissionamento do equipamento, certifique-se de que as verificações pósinstalação e pós-conexão foram realizadas.

- Lista de verificação "Verificação pós-instalação" <br/>  $\Rightarrow \ \bigspace{1.5}\ \bigspace{1.5}$

# 10.2 Estabelecimento da conexão através de FieldCare

- Para conexão FieldCare → 
   <sup>(2)</sup> 27

# 10.3 Configuração do medidor

O menu **Setup** com seus submenus é usado para o rápido comissionamento do medidor. Os submenus contêm todos os parâmetros necessários para a configuração, como parâmetros para medição ou comunicação.

| Submenu                                  | Significado                                                                    |  |
|------------------------------------------|--------------------------------------------------------------------------------|--|
| Unidades do sistema                      | Configuração das unidades para todos os valores medidos                        |  |
| Seleção do meio                          | Definição do meio                                                              |  |
| Comunicação                              | Configuração da interface de comunicação digital                               |  |
| Corte vazão baixo                        | Configuração do corte vazão baixo                                              |  |
| Detecção de tubo parcialmente preenchido | Configuração da monitoração da detecção de tubo<br>parcialmente cheio ou vazio |  |

# 10.4 Definição do nome de tag

Para habilitar a rápida identificação do ponto de medição junto ao sistema, é possível inserir uma designação exclusiva usando o parâmetro **Tag do equipamento** para mudar o ajuste de fábrica.

Visão geral dos parâmetros com breve descrição

| Parâmetro          | Descrição                             | Entrada do usuário                                                                               | Ajuste de fábrica |
|--------------------|---------------------------------------|--------------------------------------------------------------------------------------------------|-------------------|
| Tag do equipamento | Insira o nome do ponto de<br>medição. | Máx. 32 caracteres, como<br>letras, números ou<br>caracteres especiais (por<br>exemplo @, %, /). | CNGmass           |

# 10.5 Proteção das configurações contra acesso não autorizado

#### 10.5.1 Proteção contra gravação por meio da chave de proteção contra gravação

A chave de proteção contra gravação torna possível bloquear o acesso à gravação de todo o menu de operações com exceção dos seguintes parâmetros:

- Pressão externa
- Temperatura externa
- Densidade de referência
- Todos os parâmetros para configuração do totalizador

Os valores de parâmetro são agora somente leitura e não podem mais ser editados:

- Através da interface operacional (CDI)
- Através do Modbus RS485

Para equipamento versão com tipos de comunicação Modbus RS485

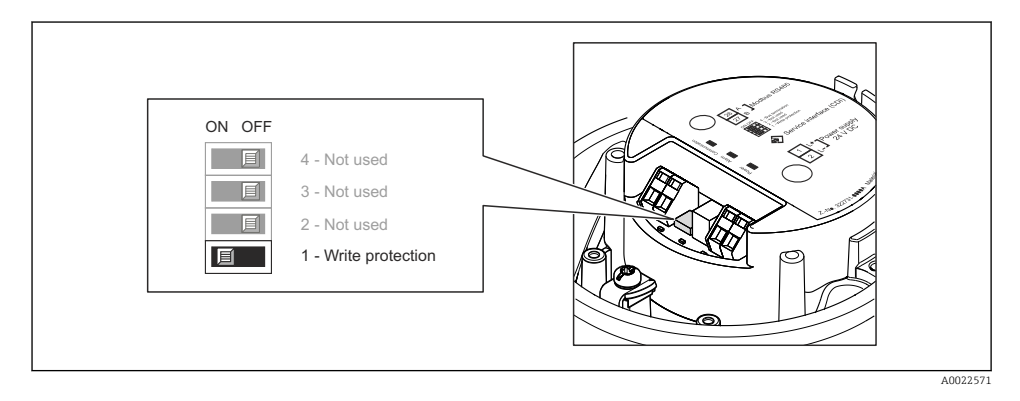

- O ajuste da chave de proteção contra gravação no módulo de eletrônica para a posição ON habilita a proteção contra gravação de hardware.
  - └→ Se a proteção contra gravação de hardware estiver habilitada, a opção Hrdwr bloqueado é exibida no parâmetro Locking status.

# 11 Informações de diagnóstico

Qualquer erro detectado pelo medidor é exibido na página inicial da ferramenta de operação uma vez que a conexão seja estabelecida e na página inicial do navegador da web uma vez que o usuário faça o login.

As medidas de correção são fornecidas para todo evento de diagnóstico para garantir que os problemas possam ser corrigidos rapidamente.

FieldCare: Medidas de correção são exibidas na página inicial, em um campo separado abaixo do evento de diagnóstico.

www.addresses.endress.com

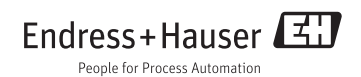